# UUDEN SIVUN (ALASIVUN) LISÄÄMINEN

Yhdistyksen pääsivun (etusivun) "alle" voit rakentaa alasivun, jonka sivupohjan nimi päivityssivulla on Oletuspohja. Alasivuille voit edelleen rakentaa alasivuja. Tärkeintä on, että muistat sivun rakenteen eli mikä sivu kuuluu minkäkin alle: esimerkissä Jäsentapahtumat kuuluu ProMartat ry:n alle. Sivulle voit tehdä myös ns. nostoja. Esimerkissä nosto on tehty sivun laitaan ja sen tarkoitus on antaa asiasta tarkempaa lisäinfoa. Aloita opettelemalla perusasiat ja sitten kokeile uutta. Tärkeintä ei ole tekniikka ja kikkailu, vaan se, että mietit sivuilla kävijää: mitä sinä haluat sanoa ja kuinka sivuilla kävijä löytää tiedon helposti.

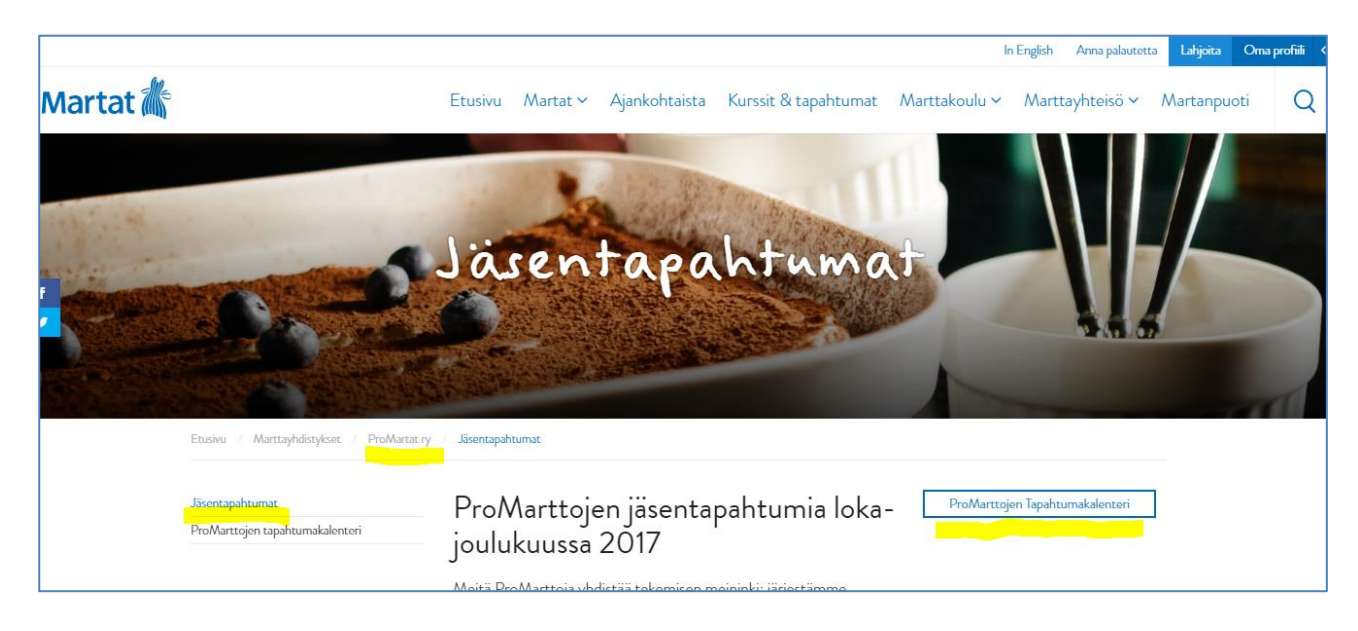

# KIRJAUDU YHDISTYSSIVUILLE MARTAT.FIN OHJEIDEN AVULLA

Kirjaudu ensin martat.fihin yhdistystunnuksilla ja avaa sitten yhdistyssivun päivittämisen ohjeet >>>

## UUDEN SIVUN LISÄÄMINEN

(1) Kun olet yhdistyksen etusivulla, lisää uusi sivu. Paina Uusi ja sitten Sivu.

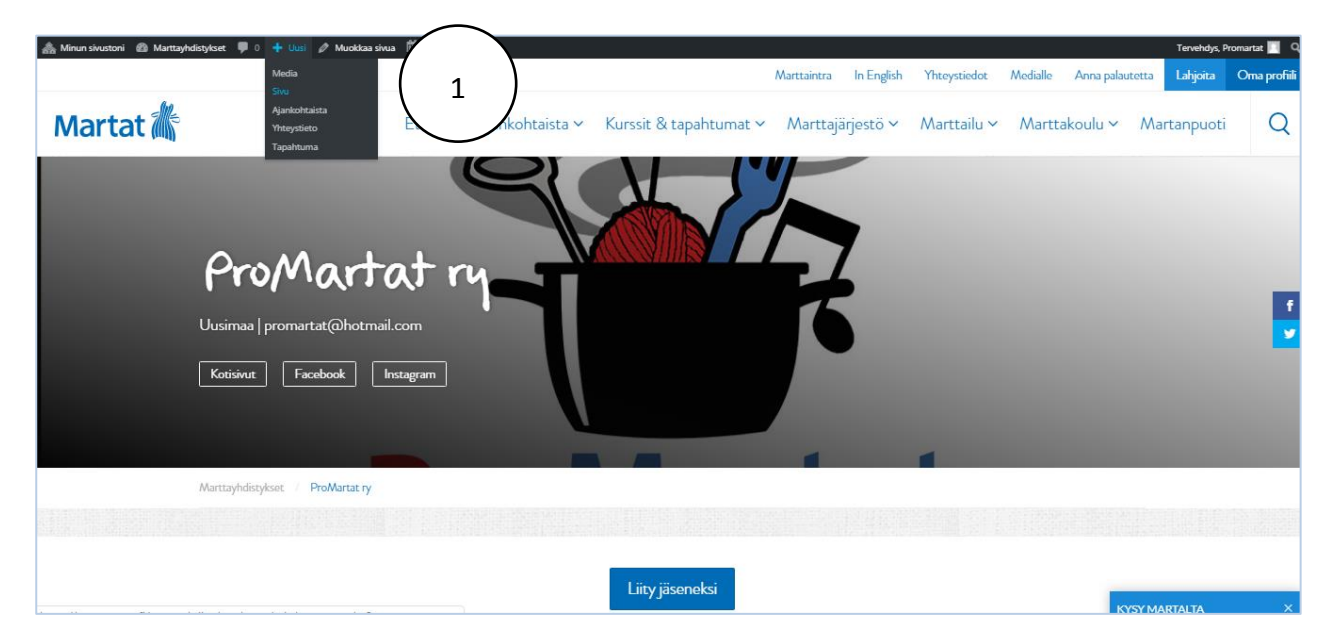

- (2) Anna sivulle nimi.
- (3) Kirjoita otsikko. Valitse Kappale-kohdasta Otsikko 2.
- (4) Kirjoita jutun tiivistelmä. Valitse Omat tyylit > Ingressi.
- (5) Perusteksti (leipäteksti) valitaan kohdasta Kappale.
- (6) Väliotsikko jäsentää sisältöä. Otsikon tyyppi on Otsikko 3.

| 🗥 Minun sivustoni 🛛 🕆                                 | Marttayhdistykset 🏓 0 🕂 Uusi 🗰 Tapahtun                    | mat                                                                                                    |                         |  |  |
|-------------------------------------------------------|------------------------------------------------------------|----------------------------------------------------------------------------------------------------|-------------------------|--|--|
| Ohjausnäkymä                                          | Lisää uusi sivu                                            |                                                                                                    |                         |  |  |
| 🛃 Ajankohtaista                                       | Jäsentapahtumat                                            | 2                                                                                                    |                         |  |  |
| 🛔 Yhteystiedot                                        | Kestolinkki: https://www.martat.fi/martta                  | apahtumat/ Muokkaa                                                                                                    |                         |  |  |
| 🛗 Tapahtumat                                          |                                                            |                                                                                                    |                         |  |  |
| 😋 Media                                               | 9) Lisää media                                             |                                                                                                    | Visual Teksti           |  |  |
| 📘 Sivut 🗸                                             | Omat tyylit 🔻 Kappale 🔻 B 🚺                                |                                                                                                    | ×                       |  |  |
| Kaildki sivut<br>Lisää uusi                           | Kevätkauden tapahtumakalenteri (3)                         |                                                                                                    |                         |  |  |
| Piirit<br>Yhdistykset<br>Yhdistyksen<br>painoalueet   | Meitä ProMarttoja yhdistää<br>moderneilla mausteilla. Kaik | tekemisen meininki: järjestämme monipuolen jelmaa marttaperir<br>kki tapahtum eilmoittautumislinkit löydät kattavasti myös täm 4 | taen<br>otisivuiltamme. |  |  |
| Paikkakunna*                                          | Kalenteria päivitetään / lisäykset ma                      | nahdollisia - s 5<br>Jumia 2019                                                                                                  |                         |  |  |
| 🖋 Туол                                                | Tammikuu                                                   |                                                                                                    |                         |  |  |
| <ul> <li>Settings</li> <li>Piilota valikko</li> </ul> | Ke 2.1. klo 17 ja 18                                       | Amos Rex                                                                                                    |                         |  |  |
|                                                       | To 3.1. klo 17.30                                          | Amos Rex                                                                                                    |                         |  |  |
|                                                       | Ti 8.1. klo 17                                             | Designmuseo/Josef Frank                                                                                                    |                         |  |  |
|                                                       | Pe 11.1. klo 17                                            | Sarpaneva Galleria                                                                                                    |                         |  |  |
|                                                       | Ke 16.1. klo 17.30                                         | PM-viinikoulu: Horisontaali kahdella eri rypäleellä                                                                              |                         |  |  |

## ALLA TOINEN ESIMERKKI, JOSSA TEKSTI LISÄTTY JUTTUUN.

- (3) otsikko: Valitse Kappale-kohdasta Otsikko 2.
- (4) ingressi eli johdanto: Valitse Omat tyylit -kohdasta Ingressi.
- (6) väliotsikko: Valitse Kappale-kohdasta Otsikko 3. Kerro tiiviisti, mistä on kyse. Muista aina, että tekstin alku näkyy "googlessa".
- (5) Leipäteksti: Valitse Kappale-kohdasta Kappale.
- (7) Luettelomerkit

### MARTAT.FI-YHDISTYSSIVUN PÄIVITYSOHJE

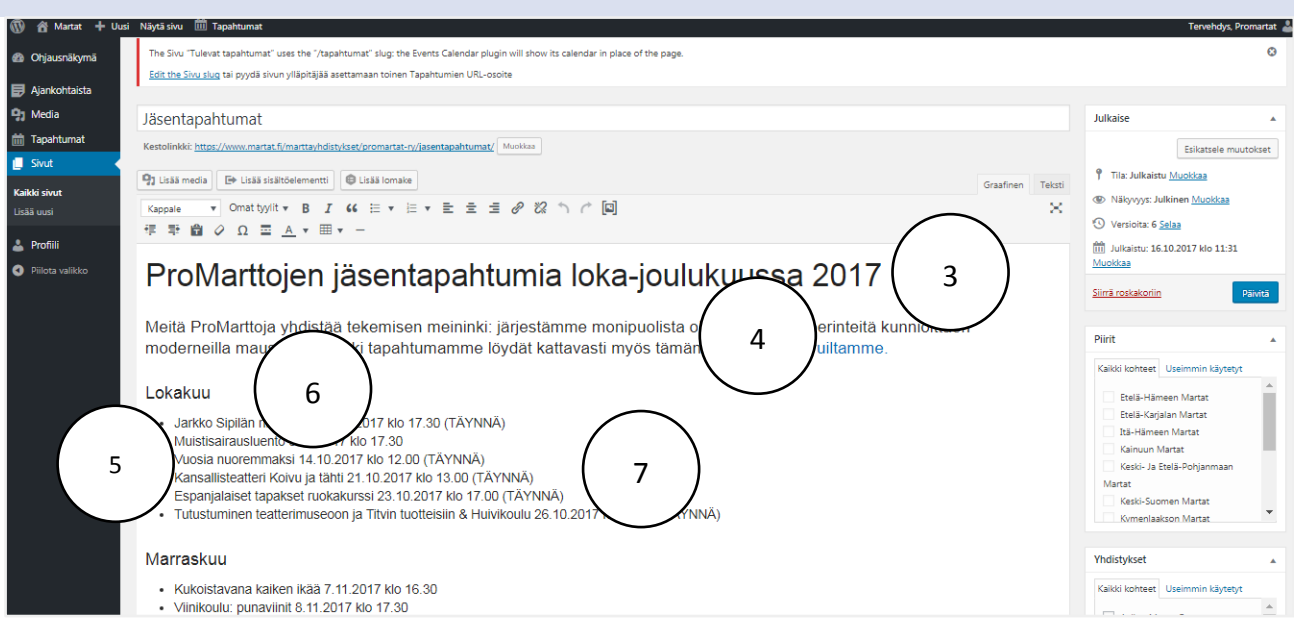

Tekstin muotoiluvalinnat (3) (6) (5) tehdään Kappale-valikosta.

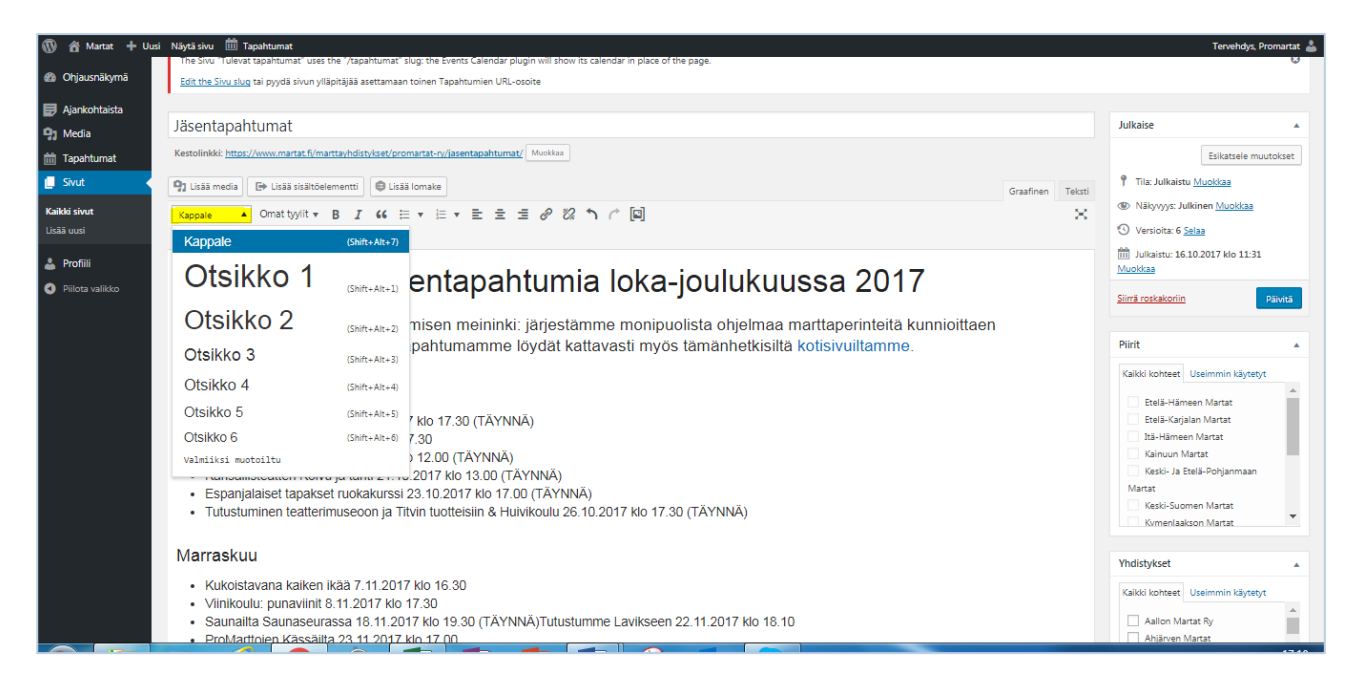

# Omat tyylit -kohta (4)

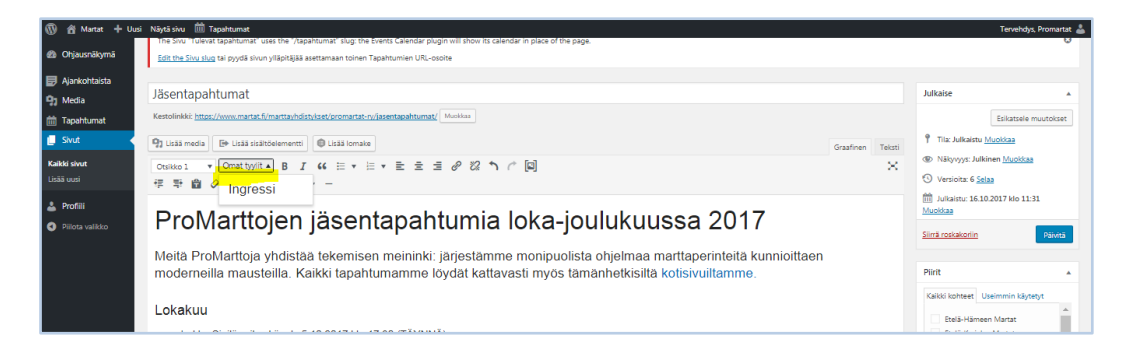

#### Luettelomerkit (7)

## MARTAT.FI-YHDISTYSSIVUN PÄIVITYSOHJE

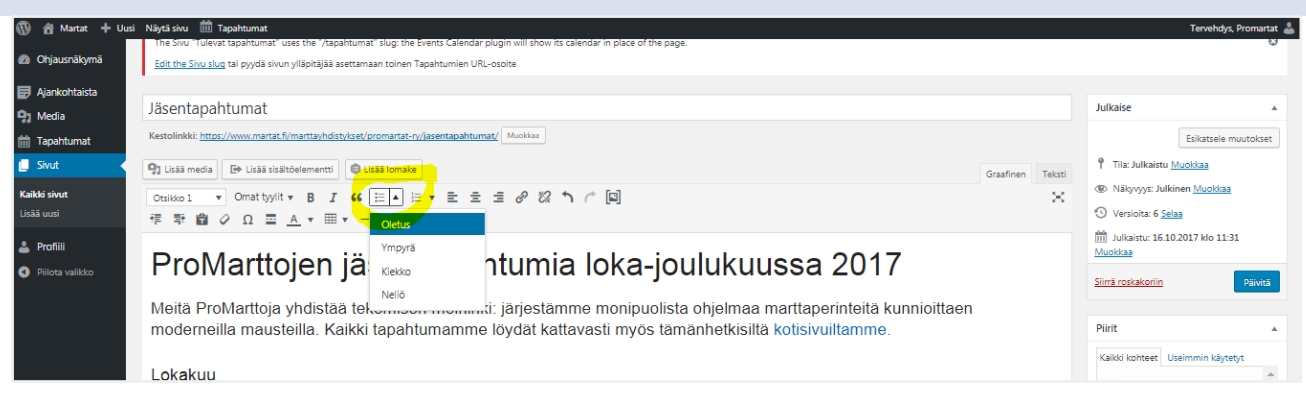

#### PERUSTIETOJEN MERKITSEMINEN

#### (8) Lisää piiri ja yhdistys.

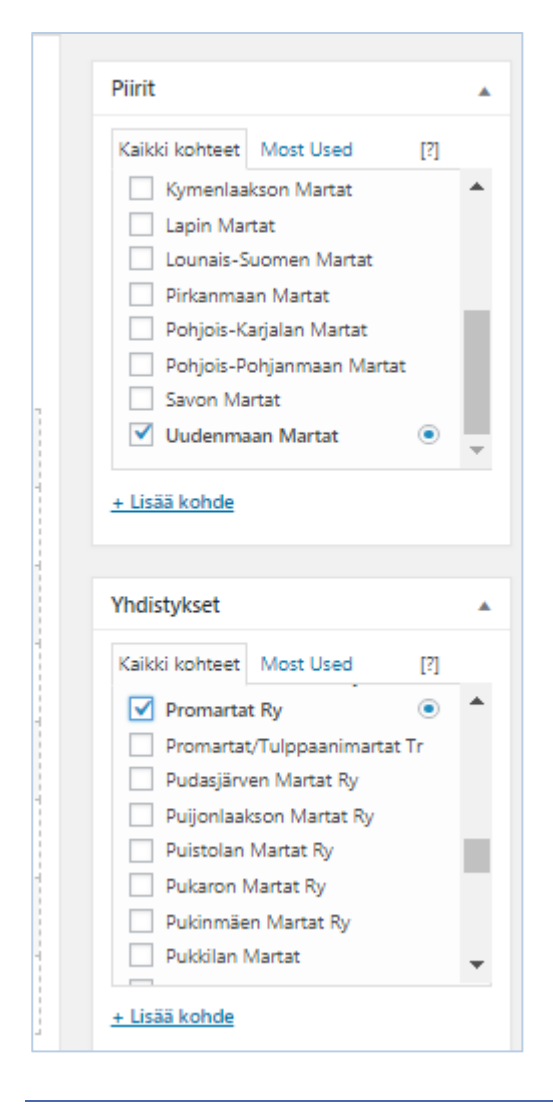

## SIVUN OMINAISUUDET

(9) Tarkista/määrittele, minkä yhdistyksesi sivun alle haluat laittaa sivun. Perussivun sivupohja on aina *Oletuspohja*. Mieti järjestystä. Numeroi alasivut niin, että voit lisätä alasivujen väliin uusia sivuja, esim. 5, 10, 15 jne. Ensimmäinen sivu voi olla esim. 5 ja seuraava 10 jne.

|      | Enontekiö<br>Espanja / Helsinki                         | Ŧ |  |
|------|---------------------------------------------------------|---|--|
| ıtti | Sivun ominaisuudet                                      | • |  |
| •    | ProMartat ry<br>Sivupohja<br>Oletuspohja                |   |  |
| eri  | Järjestys<br>5<br>Kaipaatko apua? Kokeile "Ohje"-nappia |   |  |
| •    | Artikkelikuva                                           |   |  |

# YLÄKUVA

(10) Lisää sivulle yläkuva lisäämällä Artikkelikuva. Katso ohjeet > Artikkelikuvan lisääminen.

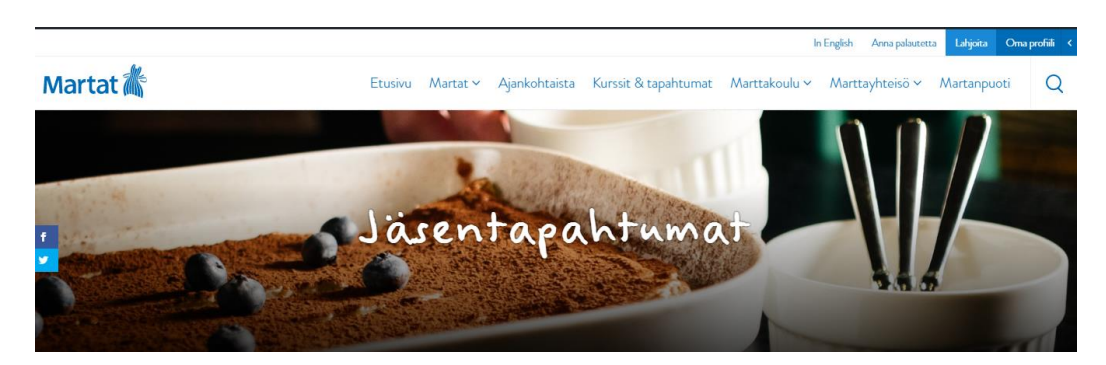

# PÄIVITÄ SIVU JA KATSO

## (11) Julkaise / päivitä sivu

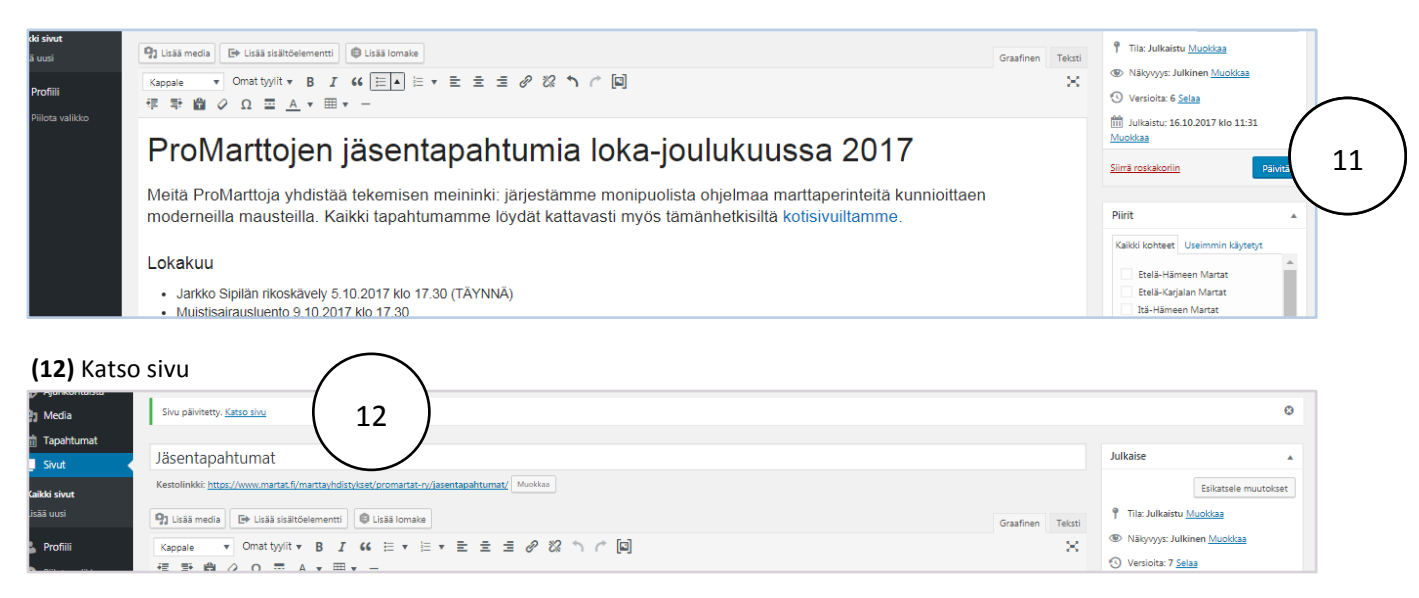

PÄIVITETTY 16.3.2018 / SIVU 5

# VINKKEJÄ / ESIMERKKEJÄ

Toimintasuunnitelma hyödyntäen otsikkoa, ingressiä, leipätekstiä ja väliotsikoita >

Toimintasuunnitelma esitetty taulukkomuodossa >

Taulukon tekeminen sivuille >